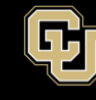

## GlobalProtect VPN Installation and User Guide for Linux

- 1. There are two steps for using the university's new VPN:
  - a. Register and install <u>Duo Security.</u> This step must be completed first!

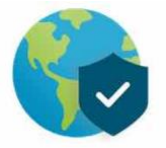

b. Download and install <u>GlobalProtect VPN.</u>

*Important!* The Palo Alto GlobalProtect app for Linux *only* supports the following: CentOS 7, Red Hat Enterprise Linux (RHEL) 7 and Ubuntu 14.04 and later releases.

- 2. Install the GlobalProtect client for Linux available on <u>the CU Secure / Multi-factor</u> <u>authentication site VPN download table.</u>
  - Additional download and installation reference material from Palo Alto is available here.
- 3. Once downloaded, unzip the package. The basic command information to use GlobalProtect VPN for Linux is:
  - \$ globalprotect connect --portal amc-vpn.ucdenver.edu

or

- \$ globalprotect connect --portal dc-vpn.ucdenver.edu
- 4. Enter the VPN portal **amc-vpn.ucdenver.edu**
- Log in with your network Username (type in your Username <u>not your email</u> <u>address</u>) and Password, this will use your default DUO authentication method such as DUO push.
- 6. Alternatively, you may also enter your password and the authentication method you want to use, separated with a comma. It will look something like this:

password, authentication\_method

In place of *authentication\_method*:

| Туре                      | То                                                                                                    |
|---------------------------|----------------------------------------------------------------------------------------------------|
| password, <b>passcode</b> | Log in using a passcode, either generated with Duo Mobile,<br>sent via SMS, generated by your hardware token, or provided<br>by an administrator.<br>Examples: "mypass123,123456" or "mypass123,1456789" |
| password <b>,push</b>     | Push a login request to your phone (if you have Duo Mobile<br>installed and activated on your iOS, Android, or Windows<br>Phone device). Just review the request and tap "Approve" to<br>log in.         |
| password, <b>phone</b>    | Authenticate via phone callback.                                                                                                    |
| password, <b>sms</b>      | Get a new batch of SMS passcodes.<br>Your login attempt will fail — log in again with one of your new<br>passcodes.                                                                                      |

You can also add a number to the end of these factor names if you have more than one device registered. For example, **push2** will send a login request to your second phone, **phone3** will call your third phone, etc.

- 7. You will see the following messages displayed:
  - a. Retrieving configuration...
  - b. Discovering network...
- 8. After completing this process, you will see a message from GlobalProtect that you are securely connected.

**Please note:** If the Global Protect application displays a certificate error, you must acknowledge before you authenticate. When you next connect, you will not be prompted with the certificate error message.